# CSU Telecommuting Program-Sac State Campus On Base User Guide Submitter Instructions

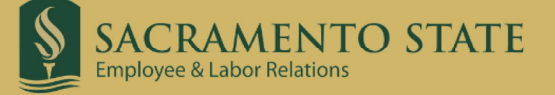

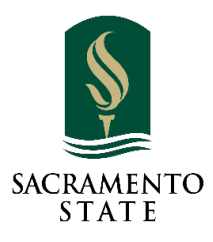

## ONBASE TELECOMMUTING AGREEMENT SUBMITTER INSTRUCTIONS

### CONTENTS

| Submitting HR Telecommuting Agreement              | 2  |
|----------------------------------------------------|----|
| Stone for Manager/Annropriate Administrator Beview | 0  |
|                                                    | 9  |
| Resubmit Returned Agreement                        | 13 |
| View Comments in an Agreement                      |    |

It is highly recommended that you have a copy of the signed HR-Position Description ready to upload and a complete list of duties to perform in work locations. The HR-Position Description must reflect approval by Classification & Compensation and include all required signatures.

To submit a telecommuting agreement, log into MySacState with your SacLink account.

Click the "OnBase Forms" icon.

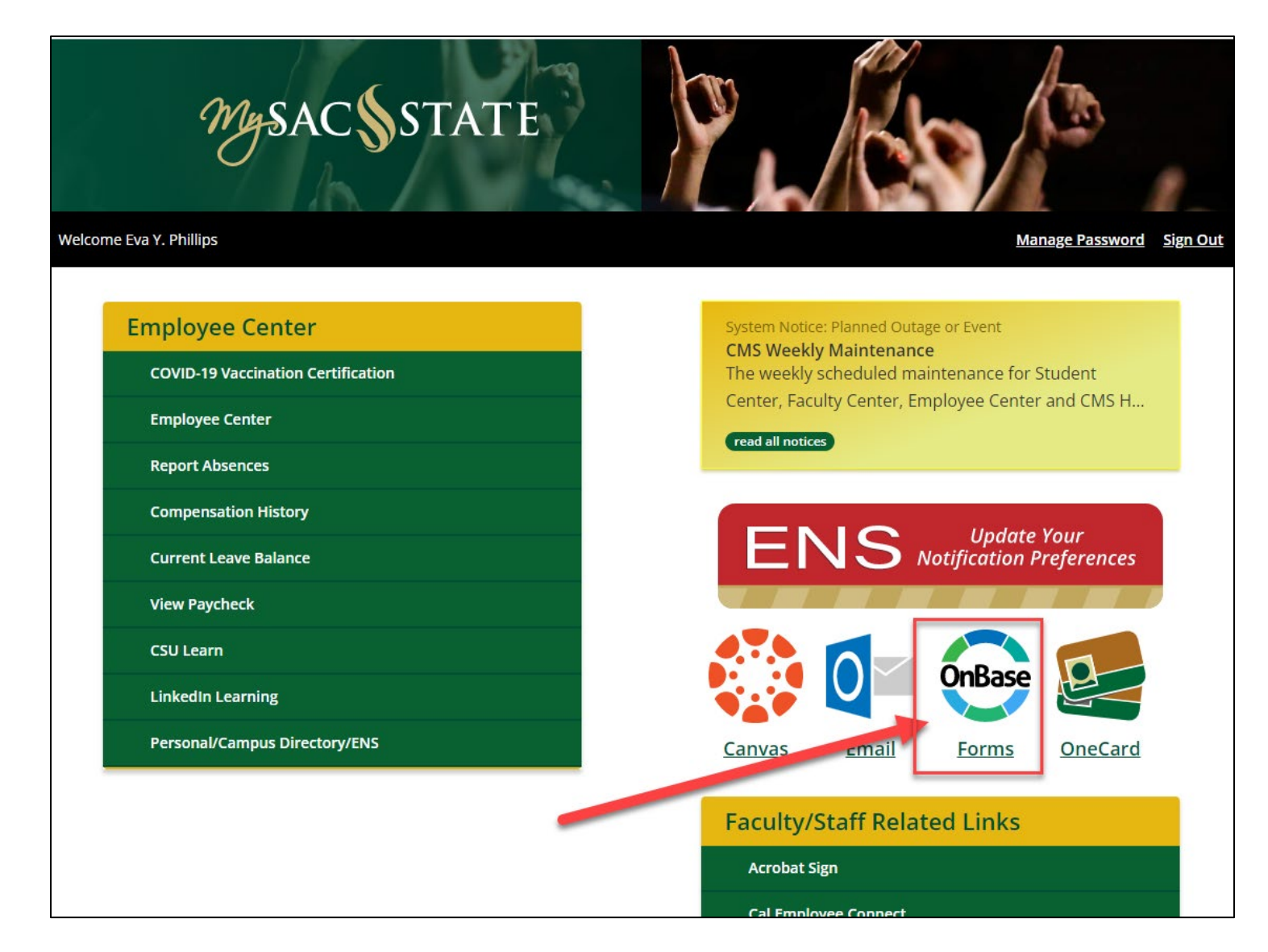

On the OnBase Forms page, you can type in the search bar to search for "telecommuting agreement" or scroll down on the list of available forms and select "HR Telecommuting Agreement."

| SACRAMENTO STATE                     | APPLY E                                      | EXPERIENCE       | GIVE 📕                  | <b>,</b> 0 |
|--------------------------------------|----------------------------------------------|------------------|-------------------------|------------|
| OnBase Forms                         |                                              |                  | the for                 | -          |
| A Please avoid using mobile device   | ces and Safari browsers when submitting fo   | orms and upload  | ling attachmer          | nts.       |
| Search OnBase Forms                  |                                              |                  |                         |            |
| Start typing the name or description | of a form (e.g. Transfer Course Equivalency) | all-down-f       | Clear Filter            |            |
| 🖽 List 💶 🗰 Grid                      | find the telecomm                            | uting agre       | eement                  |            |
| Faculty/Staff Forms                  |                                              |                  |                         |            |
| FORM NAME                            | DESCRIPTION                                  | CON              | NTACT                   |            |
| Academic Standards                   |                                              | Office of t      | the Registrar           |            |
| <u>Consideration Petition</u>        |                                              | <u>(916) 278</u> | <u>-1000 (option 4)</u> |            |
| ( <u>behalf of student)</u>          |                                              | <u>registrar</u> | <u>@csus.edu email</u>  |            |
| Contract Service                     | Contractual agreements which would bind      | ABA              |                         |            |

Click on the "HR Telecommuting Agreement" to start.

There are three (3) parts of the agreement. Your employee information should be automatically filled in from the CMS system. Complete Part I of the agreement, then continue to Part II and Part III.

You are required to complete the fields with \* on it. You can only submit the agreement when all three (3) parts of the agreement are completed.

| HR Telecommuting Agreement Need to c                                                                                                    | complete all 3                |
|----------------------------------------------------------------------------------------------------|-------------------------------|
| Telecommuting Agreement - Part I Telecommuting Work Performance Expectations - Part II Telecommuter's Home Safety Checklist - Part III                                                                                                    | of the form                   |
| Telecommuter Information                                                                                                    |                               |
| Employee ID * Employee Last Name * Employee First Name *                                                                                                    |                               |
| Classification* Phone*                                                                                                    |                               |
| Info Tech Consultant 12 Mo 916/278-6493                                                                                                    |                               |
| Division*     Telecommuting Start Date*     Telecommuting End Date*       Info Resources and Technology                                                                                                    |                               |
| Work Email*                                                                                                    |                               |
| Telecommuting Site Address*                                                                                                    |                               |
|                                                                                                    | Required                      |
| City* State* Zip*                                                                                                    | Information                   |
|                                                                                                    |                               |
| Telecommuter Work Schedule                                                                                                    |                               |
| Mark the days that you are scheduled to work at the Telecommuting Site (TS) and the days you are scheduled to work on campus (OC). If your telecommuting work normal work hours, list them below. Work hours will be in accordance with Collective Bargaining provision(s).                                                                                                    | hours are different from your |
|                                                                                                    |                               |
| Be advised that it is uneccessary to submit multiple forms for Campus Summer Hours. If you (subminer) are working altered hours during the summer, annotate it                                                                                                    | in PART II (page 2) of this   |
| form. "Campus Summer Hours"                                                                                                    |                               |
| Iplan to work 'Campus Summer Hours' as determined by campus leadership                                                                                                    |                               |
| Check the box then select the information                                                                                                    |                               |
| from drop down list                                                                                                    |                               |
| Weekly Work Schedule Hours and Location                                                                                                    |                               |
|                                                                                                    |                               |
| Sunday Monday Tuesday Wednesday Thursday Friday                                                                                                    | Saturday                      |
| Location Off-Site V On-Site V Off-Site V On-Site V Off-Site V                                                                                                    |                               |
| Start Time         8:00         ▼         a.m.         ▼         8:00         ▼         a.m.         ▼         8:00         ▼ <th></th> |                               |
| End Time 5:00 ♥ p.m. ♥ 5:00 ♥ p.m. ♥ 5:00 ♥ p.m. ♥ 5:00 ♥ p.m. ♥ 5:00 ♥ p.m.                                                                                                    |                               |
| Submitter Information                                                                                                    |                               |
| Submit Click Part II tab on top when finishe                                                                                                    | dwith                         |
|                                                                                                    |                               |

| HR Telecommuting Agreement                                                                                                    |
|----------------------------------------------------------------------------------------------------|
| Telecommuting Agreement - Part I Telecommuting Work Performance Expectations - Part II Telecommuter's Home Safety Checklist - Part III                                                                                      |
| The following is a list of the employee's work duties under this Telecommuting Agreement with a notation of whether the duties will us performed at the telecommuting site ( <b>TS</b> ), on campus ( <b>OC</b> ), or both: |
| Employee Duties  TS C C Both  Select_the_work_site C C Solution  TS C C C C C C C C C C C C C C C C C C C                                                                                                    |
| Click to add a new row Click the text box of the row you want to delete then click Remove Row                                                                                                    |
| Submitter Information                                                                                                    |
| Employee Name*<br>EVA Click Part III tab when finished with this                                                                                                    |
| Submit page to continue                                                                                                    |
| HR Telecommuting Agreement (20221121; Template: 248; Revision: 91)                                                                                                    |

| HR Telecommuting Agreement                                                                                                    |
|----------------------------------------------------------------------------------------------------|
| Telecommuting Agreement - Part I Telecommuting Work Performance Expectations - Part II Telecommuter's Home Safety Checklist - Part III                                                                                                    |
| The Telecommuter is responsible for ensuring a clean, safe, and ergonomically sound home/off-site office as a condition for telecommuting. An initial on-site workplace hazards assessment of the home/off-site office may be deemed necessary. All the conditions below should be met and checked off and are the sole responsibility of the Telecommuter. The Telecommuter should review this checklist with their Appropriate Administrator, and must sign it prior to the start of telecommuting:  Check All Check All                                                                                                    |
| Alternate Work Location Arysical and Ergonomic Conditions                                                                                                    |
| <ul> <li>me Telecommuter agrees to maintain a clearly defined workspace that is clean, freefrom distractions and obstructions, and is in ergonomically sound condition arranged towork most efficiently and safely.</li> <li>The work area is adequately illuminated with lighting directed toward the site or behindthe line of vision, not in front or above it.</li> <li>Supplies and equipment (both University and employee-owned) are in good condition.</li> <li>The area is well ventilated.</li> <li>Storage is organized to minimize risks of fire and spontaneous combustion.</li> <li>All extension cords have grounding conductors and do not connect to another extensioncord.</li> <li>Exposed or frayed wiring and cords are repaired or replaced immediately upondetection.</li> <li>Electrical enclosures (switches, outlets, receptacles, and junction boxes) have tightfitting covers or plates.</li> <li>Surge protectors are used for computer equipment.</li> <li>Desk, chair, computer and all other equipment used for telecommuting are ofappropriate design and arranged to eliminate strain on all parts of the body.</li> <li>Heavy items are securely placed on sturdy stands close to walls.</li> </ul>                                                                                                    |
| Emergency Preparedness                                                                                                    |
| <ul> <li>Emergency phone numbers (911, fire, police) are posted near the workstation.</li> <li>A first aid kit is easily accessible and replenished as needed.</li> <li>There is a working smoke detector in the workspace area.</li> <li>Portable fire extinguishers are easily accessible and serviced as required by law.</li> <li>An earthquake preparedness we be dony out to static and undard a geo of reading at the service and undard a geo of reading at the service at the service at</li></ul> |
| Submit Click the submit button when all 3 parts of the agreement have been completed                                                                                                    |

You will receive an email notification once the form is submitted.

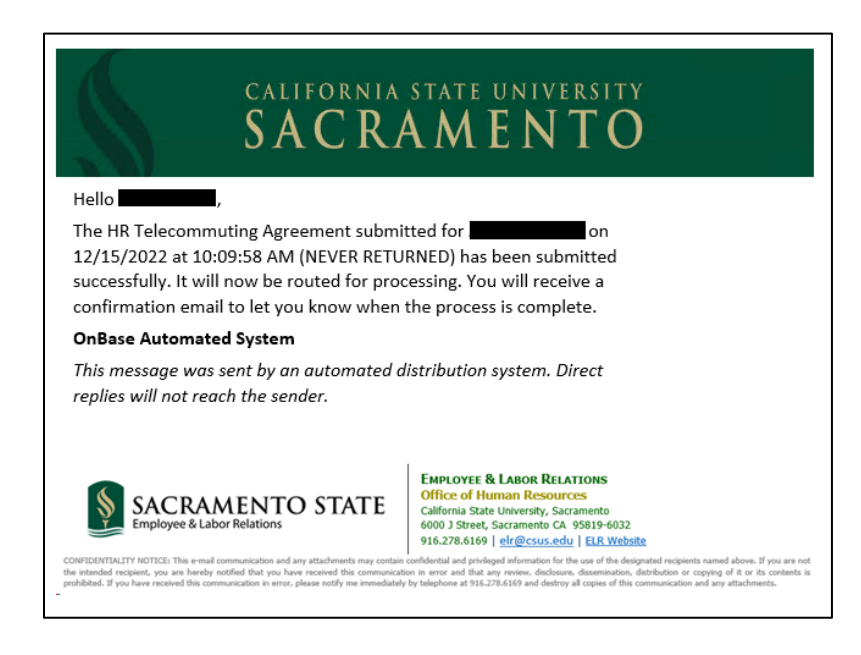

After the Manager/Appropriate Administrator review and the ELR review, you will receive an email notification regarding the results of your HR Telecommuting Agreement.

If the agreement is approved, the email notification will have two (2) attachments. The attachments are your approved HR Telecommuting Agreement and a copy of your Position Description.

You can download the attachments from the email and save them for your recordkeeping.

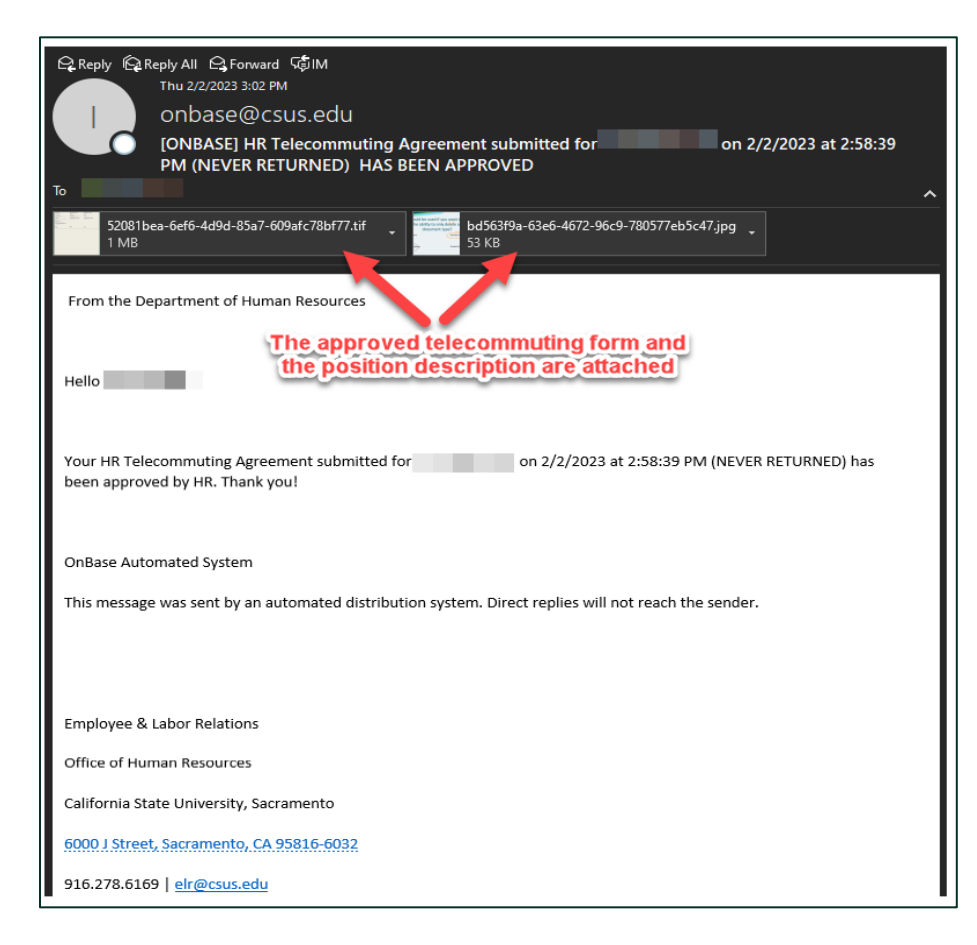

If the agreement is denied, the email notification will show the comments for why the agreement is denied.

| 육 Reply @ Reply All 육 Forward @ M<br>Thu 2/2/2023 12:56 PM                                                                                                    |
|----------------------------------------------------------------------------------------------------|
| onbase@csus.edu                                                                                                    |
| [ONBASE] HR Telecommuting Agreement submitted for on 11/30/2022 at 11:32:40                                                                                                    |
|                                                                                                    |
| From the Department of Human Resources                                                                                                    |
|                                                                                                    |
|                                                                                                    |
| Hello                                                                                                    |
|                                                                                                    |
| Your HR Telecommuting Agreement submitted for <b>an annual of the second second s</b> |
| The comments for why the agreement is denied will show here                                                                                                    |
| Employee & Labor Relations                                                                                                    |
| Office of Human Resources                                                                                                    |
| California State University, Sacramento                                                                                                    |
| 6000 J Street, Sacramento, CA 95816-6032                                                                                                    |
| 916.278.6169   <u>elr@csus.edu</u>                                                                                                    |

If modifications are needed for your submitted agreement, your Manager/Appropriate Administrator or ELR staff could return the original submitted agreement back to you for modification. Please see the <u>Resubmit</u> <u>Returned Agreement</u> section for instructions.

There are two (2) possible types of HR Telecommuting Agreement showing in the email notification:

- NEVER RETURNED a newly submitted agreement that was not previously returned to the submitter by their Manager/Appropriate Administrator.
- PREVIOUSLY RETURNED a resubmitted agreement that was previously returned to the submitter by their Manager/Appropriate Administrator for modification.

#### STEPS FOR MANAGER/APPROPRIATE ADMINISTRATOR REVIEW

An email notification will be sent to the Manager/Appropriate Administrator when a telecommuting agreement is submitted.

| CALIFORNIA STATE UNIVERSITY<br>SACRAMENTO                                                                                                    |
|----------------------------------------------------------------------------------------------------|
| Hello Hello                                                                                                    |
| A document has been submitted to you from a submitted to you from a submitted to your review.                                                                                                    |
| Document for Review:                                                                                                    |
| Please review the form, choose your action (i.e. Approve) and <b>click Submit</b> at the very bottom of the form.                                                                                           |
| After you click <b>Submit (Save Form)</b> , the form will disappear from your folder once you click on the <b>refresh</b> icon here.                                                                        |
| onbase.csus.edu/appnet/Workflow/WorkflowMain.aspx                                                                                                    |
| OnBase                                                                                                    |
| If you are done, please make sure to close your OnBase browser completely to end your session.                                                                                                    |
| If you use <b>Safari version 12+ or Microsoft Edge</b> , the link will not open. Please copy and paste it into any other browser. If you set up Firefox as your default browser, the link will always open. |
| Click below to access the document:                                                                                                    |
| https://onbase.csus.edu/AppNet/Workflow/WFLogin.aspx?LifeCycleID=%L&QueueID=%Q                                                                                                    |
| OnBase Automated System                                                                                                    |
| Sacramento State                                                                                                    |

Manager/Appropriate Administrator can click on the link in the email notification to access the workflow in OnBase or log into <u>MySacState</u> then click "OnBase Workflow/Approval Processing" link under the Faculty/Staff Related Links. This will take you to the OnBase Web Client.

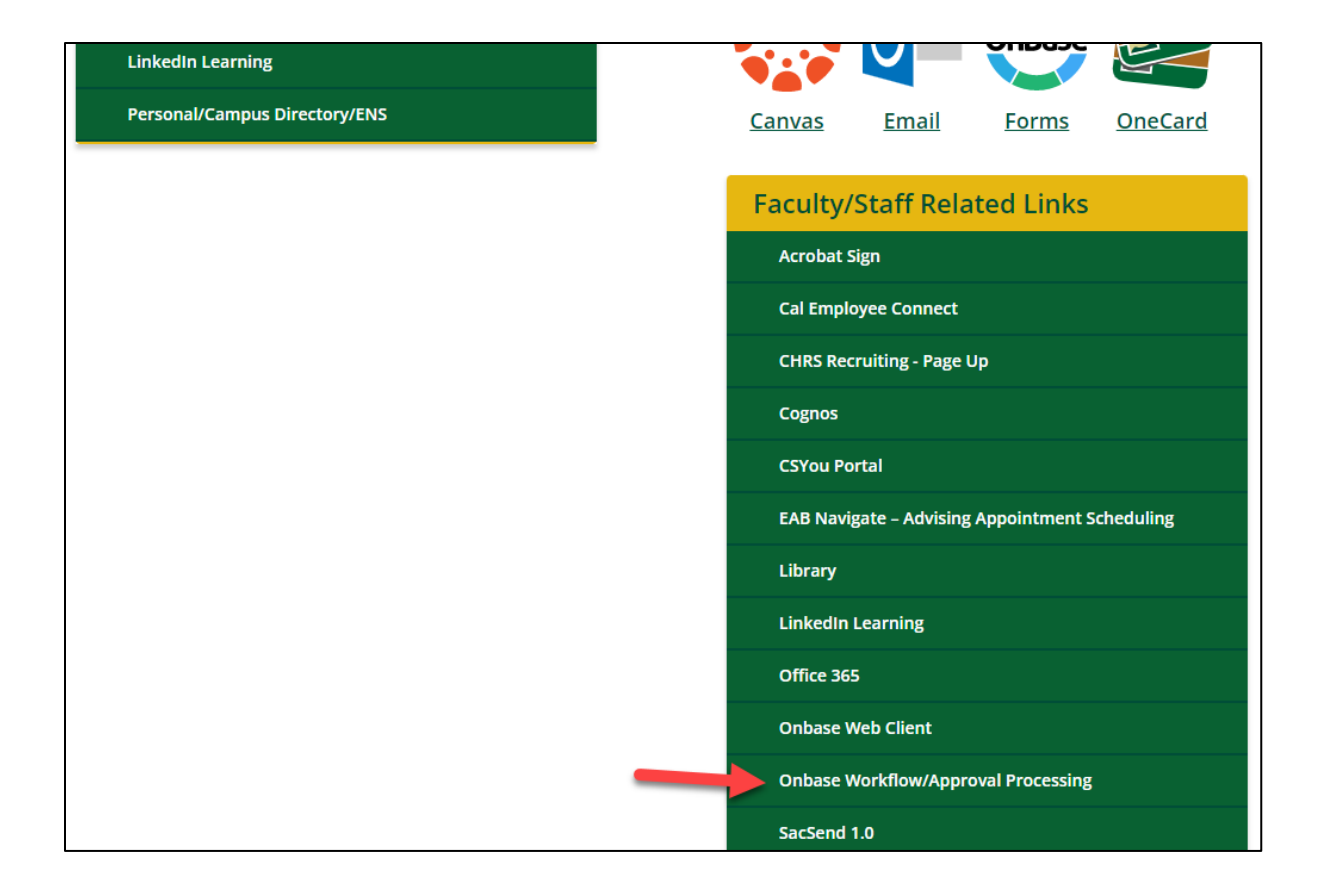

Once in OnBase Client, you will be directed to the "Pending Approvals" folder under "APPROVAL" workflow. The number next to the "Pending Approvals" folder shows the number of documents waiting for your review.

If the folder is not highlighted, click on the "Pending Approvals" to see the list of documents.

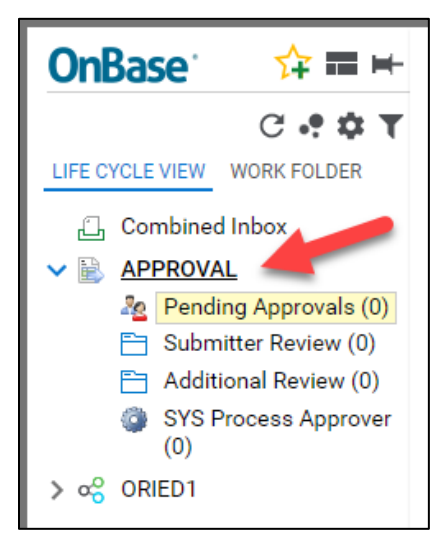

In the Inbox window on the right, click on the document you want to process.

The Inbox will show two (2) types of HR Telecommuting Agreement:

- NEVER RETURNED This is a new submission.
- PREVIOUSLY RETURNED This agreement is resubmitted after modification is made based on the previous review. To see the comments from the previous review, please follow the instructions in the <u>View Comments in an Agreement</u> section.

| OnBase 🙀 🖬 🖛                           | Inbox                                                                       |                                                 |                          |
|----------------------------------------|-----------------------------------------------------------------------------|-------------------------------------------------|--------------------------|
|                                        | Drag a column header here to group by that column.                          |                                                 |                          |
| LIFE CYCLE VIEW WORK FOLDER            | NAME<br>V Contains                                                          |                                                 |                          |
| NAME                                   | HR Telecommuting Agreement submitted for on 12                              | 2/13/2022 at 11:14:30 AM (NEVER RETURNED)       |                          |
| ♡ Contains                             | HR Telecommuting ement submitted for an an an an an an an an an an an an an | 2/15/2022 at 10:09:58 AM (PREVIOUSLY RETURNED)  | ware because and         |
| HR - Position Description - 12/13/2022 |                                                                             | Inelbuπo                                        | ns snown are             |
|                                        |                                                                             | based                                           | d on your                |
|                                        | Click on the document                                                       | you want to                                     | mission                  |
|                                        | process and view the                                                        | form bolow                                      | mission                  |
|                                        | process and view the                                                        |                                                 |                          |
|                                        |                                                                             |                                                 |                          |
|                                        | Items: 2                                                                    | And Andrews                                     |                          |
| Items: 1                               | Approve 🔀 Deny 🗍                                                            | Add Position Position                           |                          |
| Template: None                         |                                                                             |                                                 |                          |
| an.                                    |                                                                             |                                                 |                          |
| HR Telecommuting A                     | greement                                                                    |                                                 |                          |
|                                        |                                                                             |                                                 |                          |
| Telecommuting Agreement - Part I       | Telecommuting Work Performance Expectations – Part II                       | Telecommuter's Home Safety Checklist - Part III |                          |
|                                        |                                                                             |                                                 |                          |
| Telecommuter Information               |                                                                             |                                                 |                          |
| Employee ID*                           | Employee L                                                                  | ast Name*                                       | Employee First Name*     |
| 30                                     |                                                                             |                                                 |                          |
| Classification *                       | Department                                                                  | a*                                              | Phone *                  |
| Analyst/Programmer 12 Mo               | IRT CAMPUS                                                                  | S APPLICATIONS                                  | 916/278-6862             |
| Division*                              | Telecommu                                                                   | uting Start Date                                | Telecommuting End Date * |
| Info Resources and Technology          | 12/13/2023                                                                  | 2                                               | 12/14/2022               |
| Work Email*                            |                                                                             |                                                 | A                        |
| @CSUS.EDU                              |                                                                             |                                                 |                          |
| Telecommuting Site Address             |                                                                             |                                                 |                          |
| 5555 Sesame Street                     |                                                                             |                                                 |                          |
|                                        |                                                                             |                                                 |                          |

After reviewing the form, scroll down to the bottom and click "Save".

|                                     | Sunday                            | Monday                       | Tuesday | Wednesday           | Thursday | Friday | Saturday |
|-------------------------------------|-----------------------------------|------------------------------|---------|---------------------|----------|--------|----------|
| Location                            |                                   | On-Site 💌                    |         | On-Site 🔻           |          |        |          |
| Start Time                          |                                   | 12:00 ¥ a.m. ¥               |         | 12:00 🔻 a.m.        | -        |        |          |
| End Time                            |                                   | 12:00 <b>v</b> p.m. <b>v</b> |         | 12:00 <b>v</b> p.m. | •        |        |          |
|                                     |                                   |                              |         |                     |          |        |          |
| Submitter Information               |                                   |                              |         |                     |          |        |          |
| Submitter Name*                     |                                   |                              |         | Date                |          |        |          |
|                                     |                                   |                              |         | 12/13/              | 2022     |        |          |
| save Click "Save" when you are done |                                   |                              |         |                     |          |        |          |
| HR Telecommuting Agreement (2022    | 21121; Template: 248; Revision: 9 | 91)                          |         |                     |          |        |          |

A confirmation screen will appear. Click "Yes" to continue.

| Inbox                                            |        |
|--------------------------------------------------|--------|
| User Interaction                                 |        |
| Have you reviewed and made the necessary update? | 120    |
|                                                  | Yes No |

When you are ready to move the form forward (with action buttons available to you), click on the action and the form will be moved to the next step of the process.

Below are common actions for most Managers/Appropriate Administrators (depending on user permission, there might be additional actions available for you):

**Approve** – The agreement is approved by you and will be moved to the next step in the process and removed from your pending approval queue.

**Deny** – The agreement is denied by you and will exit the process. You will be required to add a comment stating the reason for the denial. The submitter will receive an email notification regarding this denial as well as the comments.

**Return to Sender** – The agreement will be sent back to the submitter for modification. You are required to add a comment before it can be returned. Submitters will be able to make changes then resubmit the same agreement. Once the agreement is resubmitted, the form shows "(PREVIOUSLY RETURNED)" in the Pending Approval folder.

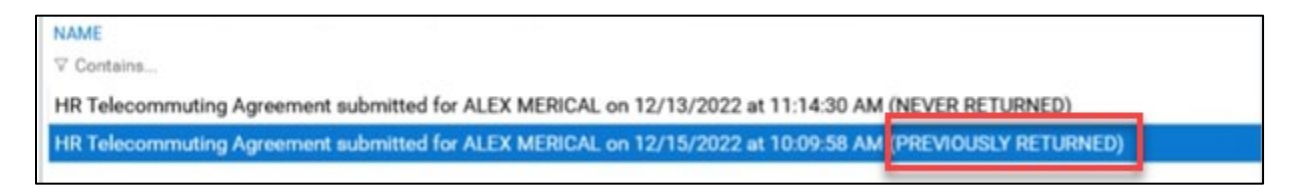

Add Comments – You can add a comment for this agreement.

**Position Description** – Clicking on this icon will show you the position description that is attached to this agreement.

#### RESUBMIT RETURNED AGREEMENT

Manager/Appropriate Administrator could return the submitted HR Telecommuting Agreement to the submitter for modification before approving the request.

When an agreement is returned to the submitter, an email notification is sent to the submitter providing the Manager's/Appropriate Administrator's comment, as well as a link to the agreement to be modified.

| Hello,                                                                                                    |                                                                                                    |
|----------------------------------------------------------------------------------------------------|----------------------------------------------------------------------------------------------------|
| A form has been returned to you                                                                                        | for review.                                                                                                    |
| Please see the following approve                                                                                       | r's notes and make the necessary adjustment(s) to the form:                                                                     |
| HR TELECOMMUTING AGREEMENT                                                                                             |                                                                                                    |
|                                                                                                    |                                                                                                    |
| Click here to access the documer                                                                                       | nt:                                                                                                    |
| Click here to access the documer<br>https://onbase.csus.edu/appnet/                                                    | nt:<br>/Workfik_/WFLogin.aspx?LifeCycleID=152&QueueID=512&DocID                                                                 |
| Click here to access the documer<br>https://onbase.csus.edu/appnet/<br>After you click the SAVE FORM b                 | nt:<br>/Workflo_/WFLogin.aspx?LifeCycleID=152&QueueID=512&DocID<br>utton, please sect <b>REVIEW COMPLETE</b> above the form     |
| Click here to access the documer<br>https://onbase.csus.edu/appnet/<br>After you click the SAVE FORM b<br>to resubmit. | nt:<br>/Workflo:://WFLogin.aspx?LifeCycleID=152&QueueID=512&DocID<br>utton, please street <b>REVIEW COMPLETE</b> above the form |
| Click here to access the documer<br>https://onbase.csus.edu/appnet/<br>After you click the SAVE FORM b<br>to resubmit. | Manager's/Appropriate                                                                                                    |

Submitters can also access the returned agreement by logging into <u>MySacState</u> and clicking the "OnBase Workflow/Approval Processing" link under the Faculty/Staff Related Links.

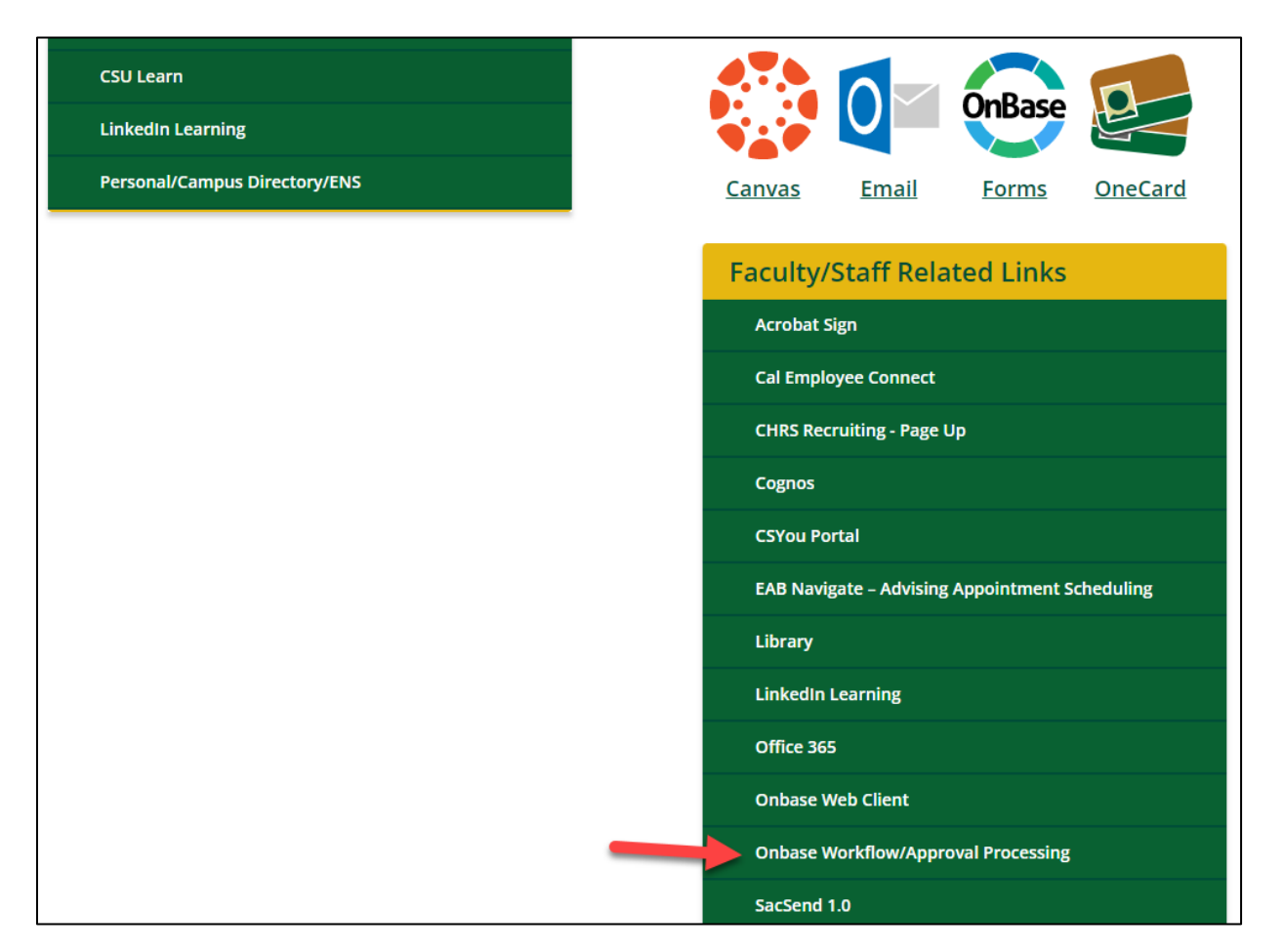

Once you are in OnBase, look for the "Submitter Review" folder under "APPROVAL" workflow.

When you click on the "Submitter Review" folder, you will see the HR Telecommuting Agreement in the Inbox.

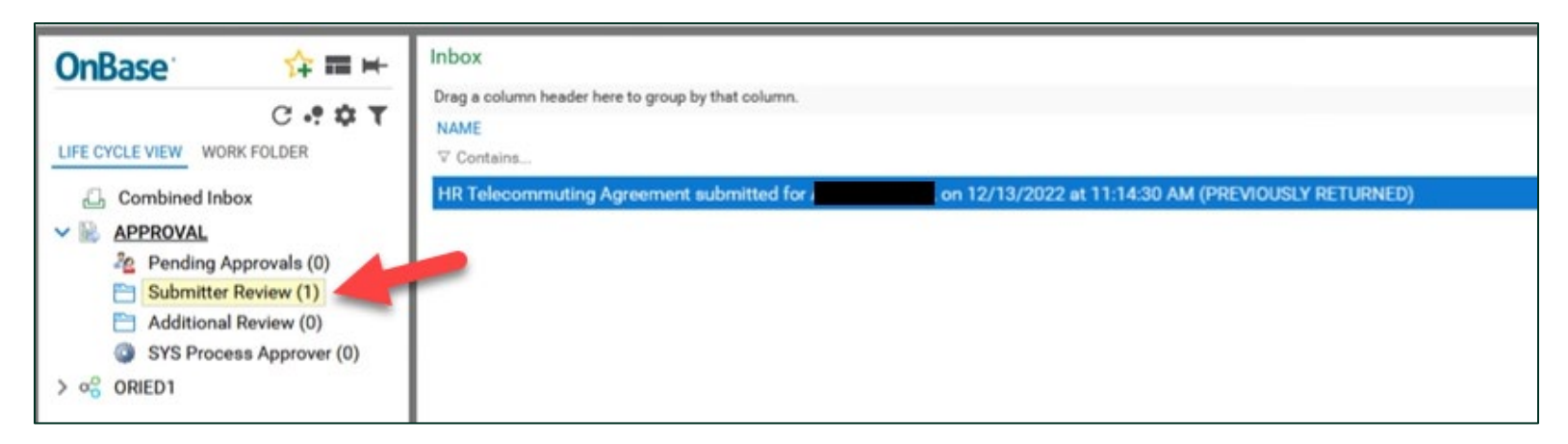

Double-click on the agreement and you will see the form in the lower part of your screen.

The comments for the agreement will show on the email notification sent to the submitter when the agreement is returned. You can also see the comments in the agreement in OnBase Web Client. For instructions, please refer to the <u>View Comments in an Agreement</u> section.

Make sure to check all three (3) parts of the agreement and make necessary modifications. Click the "Save" button at the bottom of the form when you are done.

|                                     | Sunday                              | Monday                       | Tuesday | Wednesday    | Thursday | Friday | Saturday |
|-------------------------------------|-------------------------------------|------------------------------|---------|--------------|----------|--------|----------|
| Location                            |                                     | On-Site 💌                    |         | On-Site 💌    |          |        |          |
| Start Time                          |                                     | 12:00 🔻 a.m. 🔻               |         | 12:00 • a.m. | •        |        |          |
| End Time                            |                                     | 12:00 <b>v</b> p.m. <b>v</b> |         | 12:00 v p.m. | 3        |        |          |
|                                     |                                     |                              |         |              |          |        |          |
| Submitter Information               |                                     |                              |         |              |          |        |          |
| Submitter Name*                     |                                     |                              |         | Date *       |          |        |          |
|                                     |                                     |                              |         | 12/13/       | 2022     |        |          |
|                                     |                                     |                              |         |              |          |        |          |
| Save Click "Save" when you are done |                                     |                              |         |              |          |        |          |
| HR Telecommuting Agreement (202     | 21121: Template: 248: Revision: 91) |                              |         |              |          |        |          |

A confirmation screen will appear. Click "Yes" to continue.

| Inbox                                            |        |
|--------------------------------------------------|--------|
| User Interaction                                 |        |
| Have you reviewed and made the necessary update? | 020    |
|                                                  | Yes No |

When you are ready to resubmit the form, click "Review Complete" and the form will be resubmitted to the Manager/Appropriate Administrator for review and processing.

An error message will show if the modifications are not saved prior to clicking on the "Review Complete" button.

| OnBase 🔅 🙀 🖬 🖻                         | Inbox                                                                                                    |                      |
|----------------------------------------|----------------------------------------------------------------------------------------------------|----------------------|
|                                        | Drag a column header here to group by that column.                                                                                                    |                      |
|                                        | NAME                                                                                                    |                      |
| UPE CICLE VIEW WORK FOLDER             |                                                                                                    |                      |
| NAME                                   | HR Telecommuting Agreement submitted for on 12/13/2022 at 11:14:30 AM (PREVIOUSLY RETURNED)                                                                         |                      |
| HR - Position Description - 12/13/2022 | Click "Save" at the bottom of<br>the form then click "Review<br>Complete" to resubmit the form<br>Click Withdraw Document if you no<br>longer want to submit the HR |                      |
| Template: None                         | Greement                                                                                                    |                      |
| Telecommuting Agreement - Part I       | Telecommuting Work Performance Expectations – Part II Telecommuter's Home Safety Checklist – Part III                                                               |                      |
| Telecommuter Information               |                                                                                                    |                      |
| Employee ID *                          | Employee Last Name*                                                                                                    | Employee First Name* |
| Classification *                       | Department *                                                                                                    | Phone *              |
| Analyst/Programmer 12 Mo               | IRT CAMPUS APPLICATIONS                                                                                                    | 916/278-6862         |

When you are finished, make sure to log out of OnBase and close the browser to end the session.

#### VIEW COMMENTS IN AN AGREEMENT

The comments for the agreement will show on the email notification sent to the submitter when the agreement is returned. However, you can also see the comments for the agreement in OnBase Web Client.

Select the agreement in the Inbox window.

Clicking on the "Note(s)" button at the bottom left of the screen will open the Notes screen.

|                                                                                                    | Inbox                                                                                                    |                                                                                                    |                                                                                           |
|----------------------------------------------------------------------------------------------------|----------------------------------------------------------------------------------------------------|----------------------------------------------------------------------------------------------------|-------------------------------------------------------------------------------------------|
| Ulibase I+ III H                                                                                                    | Drag a column bander bare to ensue by that column                                                                                                    |                                                                                                    |                                                                                           |
| 0G T                                                                                                    | brag a column neader nere to group by that column.                                                                                                    |                                                                                                    |                                                                                           |
| LIFE CYCLE VIEW WORK FOLDER                                                                                                    |                                                                                                    |                                                                                                    |                                                                                           |
|                                                                                                    | - Contains                                                                                                    |                                                                                                    |                                                                                           |
| NAME                                                                                                    | HR Telecommuting Agreement submitted for on                                                                                                    | 12/13/2022 at 11:14:30 AM (PREVIOUSLY RETURNED)                                                    |                                                                                           |
| v Contains                                                                                                    |                                                                                                    |                                                                                                    |                                                                                           |
| HR - Position Description - 12/13/2022                                                                                                    |                                                                                                    |                                                                                                    |                                                                                           |
|                                                                                                    |                                                                                                    |                                                                                                    |                                                                                           |
|                                                                                                    |                                                                                                    |                                                                                                    |                                                                                           |
|                                                                                                    |                                                                                                    |                                                                                                    |                                                                                           |
|                                                                                                    |                                                                                                    |                                                                                                    |                                                                                           |
|                                                                                                    |                                                                                                    |                                                                                                    |                                                                                           |
|                                                                                                    |                                                                                                    |                                                                                                    |                                                                                           |
|                                                                                                    |                                                                                                    |                                                                                                    |                                                                                           |
| Items: 1                                                                                                    | Items: 1                                                                                                    |                                                                                                    |                                                                                           |
| Template: None                                                                                                    | Review Withdraw                                                                                                    |                                                                                                    |                                                                                           |
| Template. Home                                                                                                    | Lisso Complete Lisso Document                                                                                                    |                                                                                                    |                                                                                           |
|                                                                                                    |                                                                                                    |                                                                                                    |                                                                                           |
| HR Telecommuting A                                                                                                    | areement                                                                                                    |                                                                                                    |                                                                                           |
| rik recebining /                                                                                                    | greenene                                                                                                    |                                                                                                    |                                                                                           |
|                                                                                                    |                                                                                                    |                                                                                                    |                                                                                           |
| Tana an an an an an an an an an an an an                                                                                                    |                                                                                                    |                                                                                                    |                                                                                           |
| Telecommuting Agreement - Part I                                                                                                    | Telecommuting Work Performance Expectations – Part I                                                                                                    | Telecommuter's Home Safety Checklist – Part III                                                    |                                                                                           |
| Telecommuting Agreement – Part I                                                                                                    | Telecommuting Work Performance Expectations – Part I                                                                                                    | Telecommuter's Home Safety Checklist – Part III                                                    |                                                                                           |
| Telecommuting Agreement – Part I                                                                                                    | Telecommuting Work Performance Expectations – Part I                                                                                                    | Telecommuter's Home Safety Checklist – Part III                                                    |                                                                                           |
| Telecommuting Agreement – Part I                                                                                                    | Telecommuting Work Performance Expectations – Part I                                                                                                    | Telecommuter's Home Safety Checklist – Part III                                                    |                                                                                           |
| Telecommuting Agreement – Part I<br>Telecommuter Information<br>Employee ID*                                                                                                    | Telecommuting Work Performance Expectations – Part I                                                                                                    | Telecommuter's Home Safety Checklist – Part III                                                    | Employee First Name*                                                                      |
| Telecommuting Agreement – Part I<br>Telecommuter Information<br>Employee ID*                                                                                                    | Telecommuting Work Performance Expectations – Part I                                                                                                    | Telecommuter's Home Safety Checklist – Part III                                                    | Employee First Name*                                                                      |
| Telecommuting Agreement – Part I<br>Telecommuter Information                                                                                                    | Telecommuting Work Performance Expectations – Part I                                                                                                    | Telecommuter's Home Safety Checklist – Part III                                                    | Employee First Name *                                                                     |
| Telecommuting Agreement – Part I<br>Telecommuter Information<br>Employee ID*<br>30<br>Classification *                                                                                                    | Telecommuting Work Performance Expectations – Part I<br>Employee                                                                                                    | Telecommuter's Home Safety Checklist – Part III                                                    | Employee First Name *                                                                     |
| Telecommuting Agreement – Part I<br>Telecommuter Information<br>Employee ID*<br>30<br>Classification *<br>Analyst/Programmer 12 Mo                                                                                                    | Telecommuting Work Performance Expectations – Part II<br>Employee                                                                                                    | Telecommuter's Home Safety Checklist - Part III Last Name* Itast Name* US APPLICATIONS             | Employee First Name * Phone * 916/278-6862                                                |
| Telecommuting Agreement - Part I<br>Telecommuter Information<br>Employee ID*<br>30<br>Classification *<br>Analyst/Programmer 12 Mo<br>Division *                                                                                                    | Telecommuting Work Performance Expectations – Part II<br>Employee                                                                                                    | Telecommuter's Home Safety Checklist - Part III Last Name * US APPLICATIONS Inting Start Date *    | Employee First Name * Phone * 916/278-6862 Telecommuting End Date *                       |
| Telecommuting Agreement - Part I<br>Telecommuter Information<br>Employee ID*<br>30<br>Classification *<br>Analyst/Programmer 12 Mo<br>Division *<br>Info Resources and Technology                                                                                                    | Telecommuting Work Performance Expectations – Part II<br>Employee<br>Departme<br>IRT CAMP<br>Telecomm                                                                          | Telecommuter's Home Safety Checklist - Part III Last Name* III SAPPLICATIONS Intig Start Date* 22  | Employee First Name * Phone * 916/278-6862 Telecommuting End Date * 12/14/2022            |
| Telecommuting Agreement - Part I<br>Telecommuter Information<br>Employee ID*<br>30<br>Classification *<br>Analyst/Programmer 12 Mo<br>Division *<br>Info Resources and Technology                                                                                                    | Telecommuting Work Performance Expectations – Part II<br>Employee<br>Departme<br>IRT CAMP<br>Telecomm<br>12/13/20                                                              | Telecommuter's Home Safety Checklist – Part III Last Name* US APPLICATIONS Initing Start Date* 22  | Employee First Name* Phone* 916/278-6862 Telecommuting End Date* 12/14/2022               |
| Telecommuting Agreement - Part I<br>Telecommuter Information<br>Employee ID*<br>30<br>Classification *<br>Analyst/Programmer 12 Mo<br>Division *<br>Info Resources and Technology<br>Work Email *                                                                                       | Telecommuting Work Performance Expectations - Part II<br>Employee<br>Telecomm<br>II:7/13/20                                                                                    | Telecommuter's Home Safety Checklist – Part III Last Name * US APPLICATIONS suting Start Date * 22 | Employee First Name* Phone* 916/278-6862 Telecommuting End Date* 12/14/2022               |
| Telecommuting Agreement - Part I<br>Telecommuter Information Employee ID* 30 Classification * Analyst/Programmer 12 Mo Division * Info Resources and Technology Work Email * Employee End                                                                                               | Telecommuting Work Performance Expectations - Part II<br>Employee<br>Martine<br>RT CAMP<br>Telecomm<br>12/13/20                                                                | Telecommuter's Home Safety Checklist – Part III Last Name * US APPLICATIONS Nuting Start Date * 22 | Employee First Name* Phone* 916/278-6862 Telecommuting End Date* 12/14/2022               |
| Telecommuting Agreement – Part I<br>Telecommuter Information<br>Employee ID*<br>30<br>Classification *<br>Analyst/Programmer 12 Mo<br>Division *<br>Info Resources and Technology.<br>Work Email *<br>PCSUS.EDU<br>Telecommuting Site Address *                                         | Telecommuting Work Performance Expectations - Part II<br>Employee<br>Telecomm<br>12/13/20                                                                                      | Telecommuter's Home Safety Checklist – Part III Last Name *                                        | Employee First Name* Phone* 916/278-6862 Telecommuting End Date* 12/14/2022               |
| Telecommuting Agreement - Part I<br>Telecommuter Information Employee ID* 30 Classification * Analyst/Programmer 12 Mo Division * Info Resources and Technology. Work Email* PCSUS.EDU Telecommuting Site Address* ISSSS Sesame Street                                                  | Telecommuting Work Performance Expectations – Part II<br>Employee<br>Departme<br>IRT CAMP<br>Telecomm<br>12/13/20                                                              | Telecommuter's Home Safety Checklist - Part III Last Name *                                        | Employee First Name* Phone* 916/278-6862 Telecommuting End Date* 12/14/2022               |
| Telecommuting Agreement - Part I<br>Telecommuter Information<br>Employee ID*<br>30<br>Classification *<br>Analyst/Programmer 12 Mo<br>Division *<br>Info Resources and Technology.<br>Work Email *<br>PCSUS.EDU<br>Telecommuting Site Address*<br>5555 Sesame Street                    | Telecommuting Work Performance Expectations - Part I<br>Employee<br>Departme<br>IRT CAMP<br>Telecomm<br>12/13/20                                                               | Telecommuter's Home Safety Checklist - Part III Last Name *                                        | Employee First Name * Phone * 916/278-6862 Telecommuting End Date * 12/14/2022            |
| Telecommuting Agreement - Part I<br>Telecommuter Information<br>Employee ID*<br>30<br>Classification *<br>Analyst/Programmer 12 Mo<br>Division *<br>Info Resources and Technology.<br>Work Email *<br>PCSUS.EDU<br>Telecommuting Site Address *<br>5555 Sesame Street<br>City *         | Telecommuting Work Performance Expectations - Part I<br>Employee<br>Departme<br>IRT CAMP<br>Telecomm<br>12/13/20<br>ck to view, comments for<br>this agreement<br>State*       | Telecommuter's Home Safety Checklist - Part III                                                    | Employee First Name * Phone * 916/278-6862 Telecommuting End Date * 12/14/2022            |
| Telecommuting Agreement - Part I<br>Telecommuter Information<br>Employee ID*<br>30<br>Classification *<br>Analyst/Programmer 12 Mo<br>Division *<br>Info Resources and Technology<br>Work Email *<br>PCSUS.EDU<br>Telecommuting Site Address*<br>5555 Sesame Street<br>City*<br>SACTOWN | Telecommuting Work Performance Expectations - Part I<br>Employee<br>Departme<br>IRT CAMP<br>Telecomm<br>12/13/20<br>ck to view, comments for<br>this agreement<br>State*       | Telecommuter's Home Safety Checklist - Part III                                                    | Employee First Name* Phone* 916/278-6862 Telecommuting End Date* 12/14/2022 Zip*          |
| Telecommuting Agreement - Part I<br>Telecommuter Information<br>Employee ID*<br>30<br>Classification *<br>Analyst/Programmer 12 Mo<br>Division *<br>Info Resources and Technology<br>Work Email *<br>PCSUS.EDU<br>Telecommuting Site Address*<br>5555 Sesame Street<br>City*<br>SACTOWN | Telecommuting Work Performance Expectations - Part I<br>Employee<br>Departme<br>IRT CAMP<br>Telecomm<br>12/13/20<br>ck to view comments for<br>this agreement<br>AL            | Telecommuter's Home Safety Checklist - Part III                                                    | Employee First Name * Phone * 916/278-6862 Telecommuting End Date * 12/14/2022 Zip* 12345 |
| Telecommuting Agreement - Part I<br>Telecommuter Information<br>Employee ID*<br>30<br>Classification *<br>Analyst/Programmer 12 Mo<br>Division *<br>Info Resources and Technology<br>Work Email *<br>PCSUS.EDU<br>Telecommuting Site Address*<br>5555 Sesame Street<br>City*<br>SACTOWN | Telecommuting Work Performance Expectations - Part I<br>Employee<br>Departme<br>IRT CAMP<br>Telecomm<br>12/13/20<br>ck to view comments for<br>this agreement<br>State *<br>AL | Telecommuter's Home Safety Checklist – Part III                                                    | Employee First Name * Phone * 916/278-6862 Telecommuting End Date * 12/14/2022 Zip* 12345 |

On the Notes screen that pops up, click on the link of the note you want to see. If there is more than one (1) note, there will be multiple lines showing.

The comment for the note you selected will show at the bottom half of the screen.

When you are done, click "Close" to go back to the agreement.

|                                      |                                   |                   |                                 |                                 | X                          |
|--------------------------------------|-----------------------------------|-------------------|---------------------------------|---------------------------------|----------------------------|
| NOTE TYPE                            |                                   |                   |                                 |                                 |                            |
| FN Document Proc                     | cessing v Ad                      | d Show Document   |                                 |                                 |                            |
| NOTES                                |                                   |                   |                                 |                                 |                            |
| Drag a column head                   | fer here to group by that column. |                   |                                 |                                 |                            |
| PAGE #                               | DATE                              | NOTE TYPE         | TITLE                           | ADDED BY                        |                            |
| ⊽ Equals                             | ∇ 0n                              | ∇ Containa        |                                 | ∇ Contains                      |                            |
| 1                                    | 12/16/2022 9:36:22 AM             | Submitter Notes   | Notes to Submitter - 12/16/2022 | SLS-ANM                         |                            |
|                                      |                                   |                   |                                 |                                 |                            |
|                                      |                                   |                   |                                 |                                 |                            |
| 1.000                                | -                                 |                   |                                 |                                 |                            |
| C                                    | lick on the note                  |                   |                                 |                                 |                            |
| to                                   | see comment                       |                   |                                 |                                 |                            |
|                                      |                                   |                   |                                 |                                 |                            |
|                                      |                                   |                   |                                 |                                 |                            |
|                                      |                                   |                   |                                 |                                 |                            |
|                                      |                                   | The cor           | mmont content                   |                                 |                            |
|                                      |                                   | The cor           | nment content                   |                                 |                            |
| Items: 1                             |                                   | The cor<br>will d | nment content<br>lisplay here   |                                 |                            |
| Items: 1                             |                                   | The cor<br>will d | nment content<br>lisplay here   |                                 | Delete Note                |
| Items: 1                             |                                   | The cor<br>will d | nment content<br>lisplay here   |                                 | Delete Note                |
| Items: 1                             |                                   | The cor<br>will d | nment content<br>lisplay here   |                                 | Delete Note                |
| Items: 1                             |                                   | The cor<br>will d | nment content<br>lisplay here   |                                 | Delete Note                |
| Items: 1                             |                                   | The cor<br>will d | nment content<br>lisplay here   | Click,"Close" to                | Delete Note<br>144         |
| Items: 1                             |                                   | The cor<br>will d | nment content<br>lisplay here   | Click,"Close" to<br>this screen | Delete Note<br>144<br>exit |
| Items: 1 NOTE TEXT Save Save and Clo | 55e                               | The cor<br>will d | nment content<br>lisplay here   | Click "Close" to<br>this screen | Delete Note<br>144<br>exit |
| Items: 1 NOTE TEXT Save Save and Clo |                                   | The cor<br>will d | nment content<br>lisplay here   | Click "Close" to<br>this screen | Delete Note<br>144<br>exit |

-----End of Instruction-----